## Wikispaces para alumnos

Aprende a utilizar un Wiki en 5 pasos

#### Paso 1: acceder a wikispaces

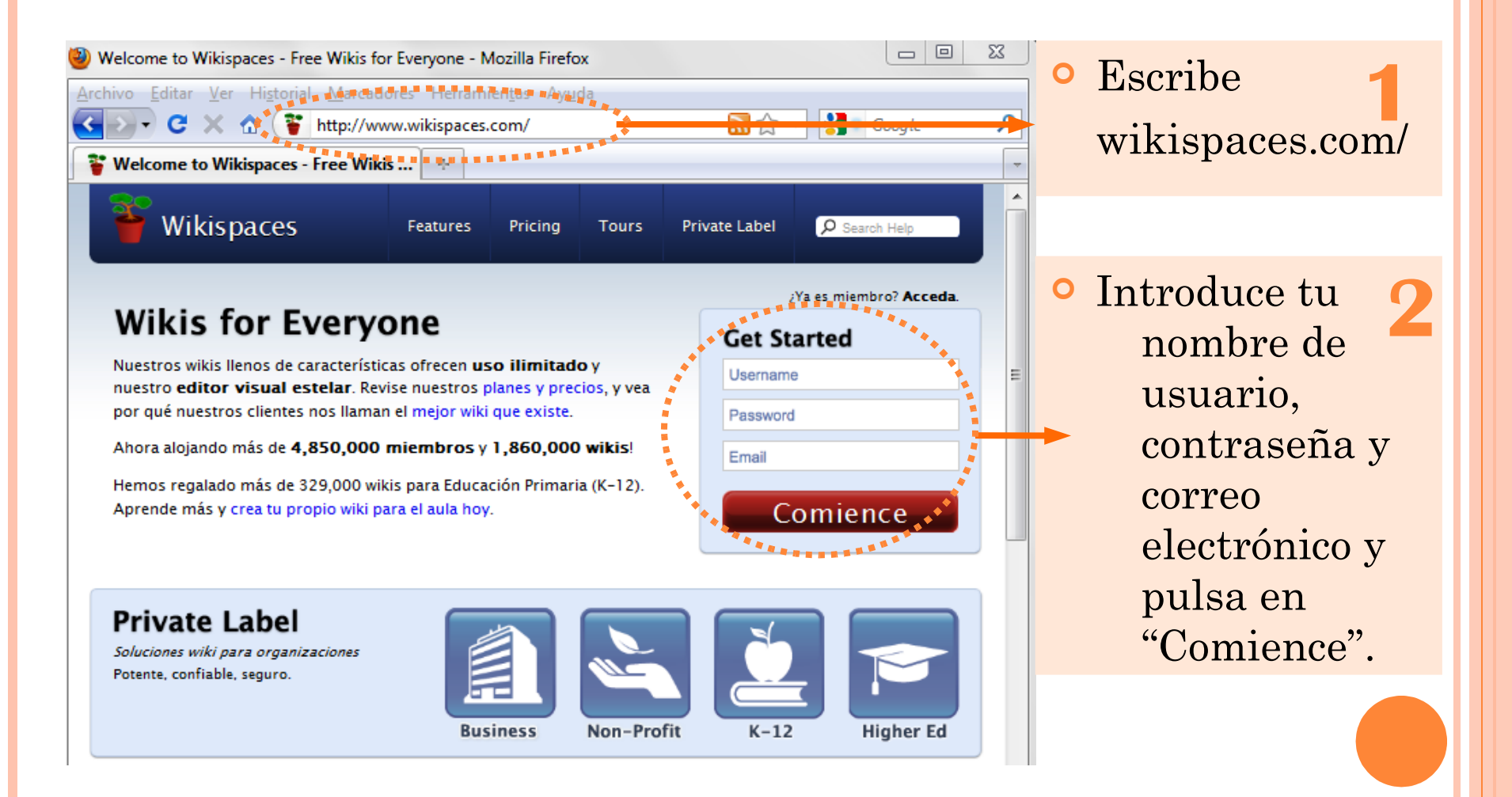

## Paso 2: navegar en el wiki

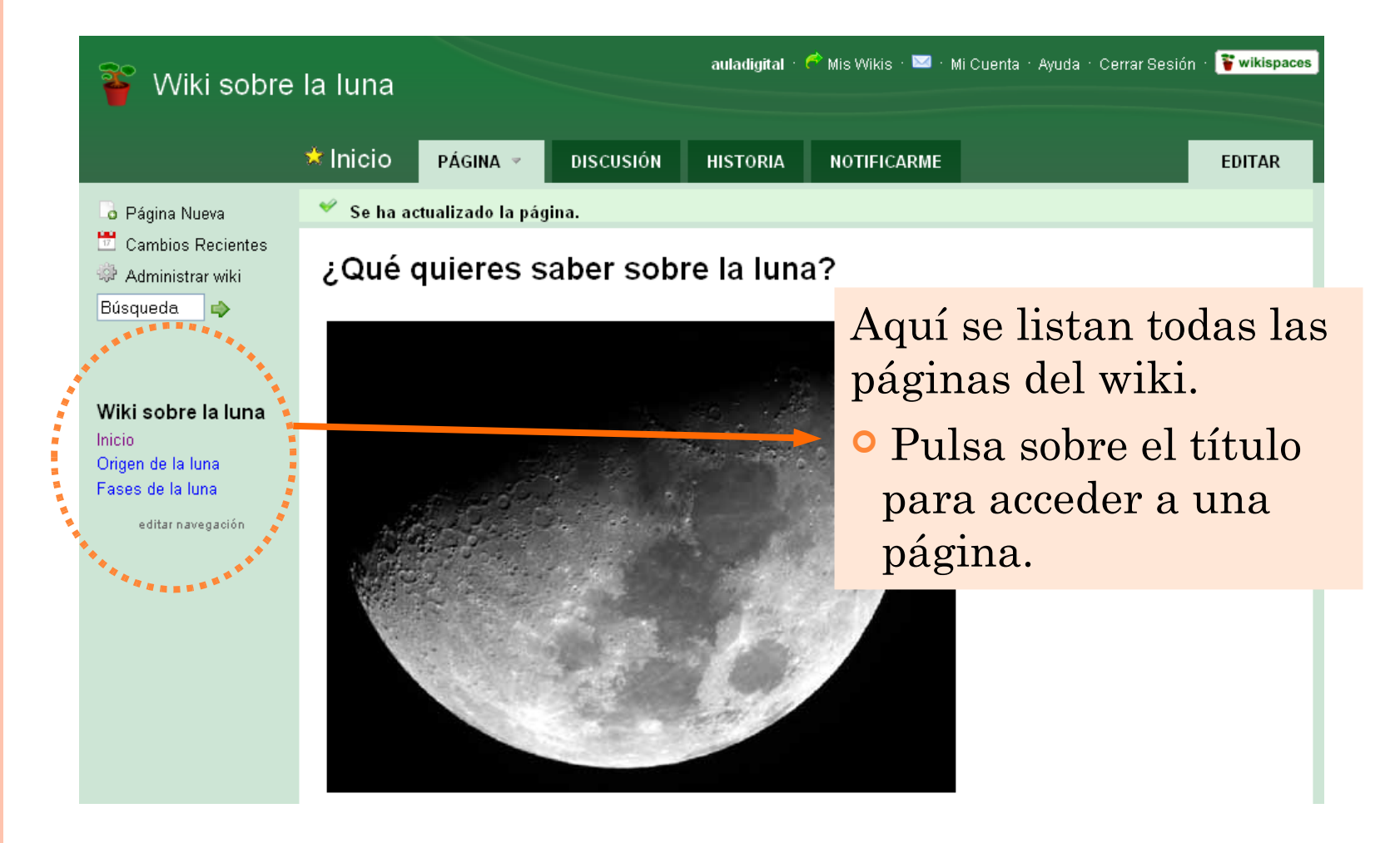

#### Paso 3: editar una página

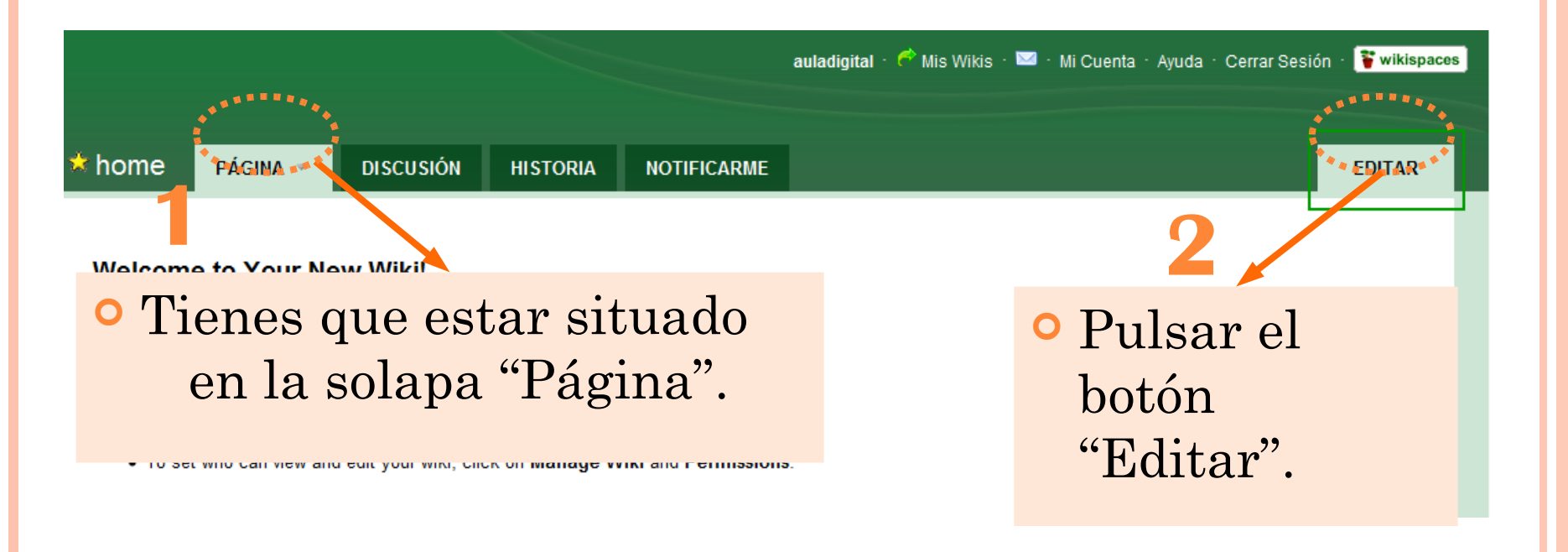

# Paso 4: editar y guardar

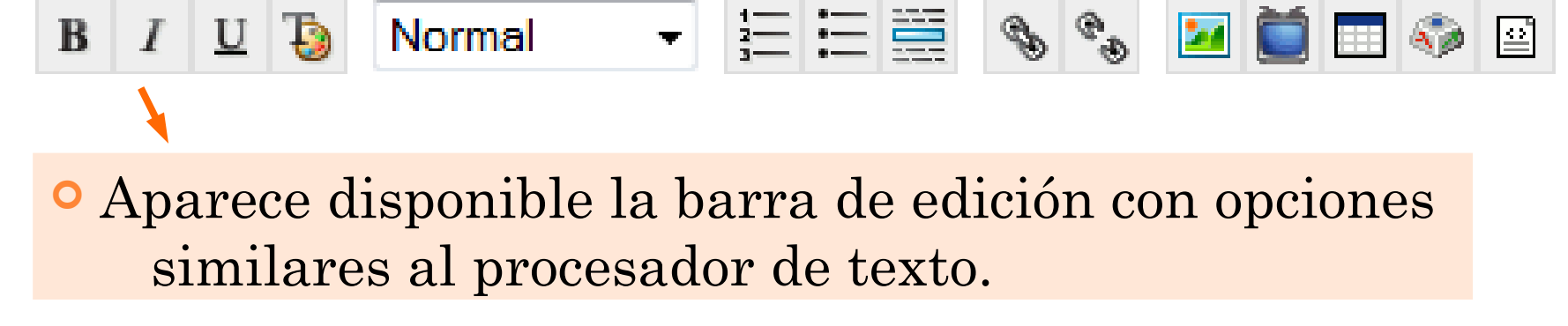

• Situar el cursor en el texto de la página y comenzar a escribir.

Cancelar

• Al terminar pulsar "Guardar " para salir de la edición de página.

Draft Saved at 1:29 pm Save Draft Text Editor Previsualizar Guardar

#### Paso 5: insertar una imagen

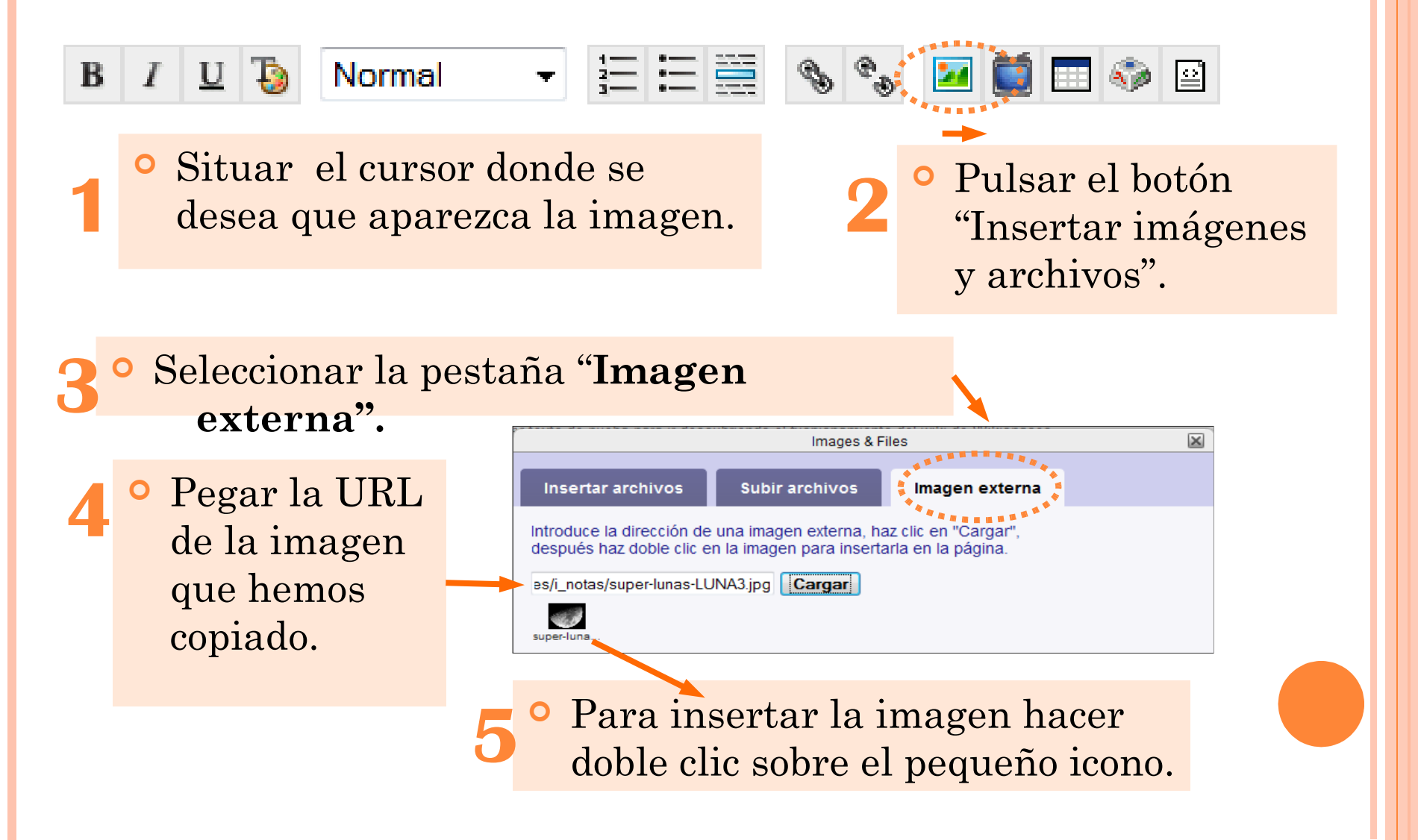